# Elections professionnelles du 27 novembre au 4 décembre 2014

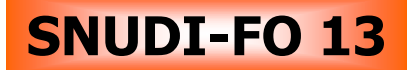

## Dès maintenant, j'ouvre mon espace électeur !"

### • ETAPE 1 : Vérifier si sa boite mel académique est bien activée

Elle est accessible depuis le site de l'IA ...

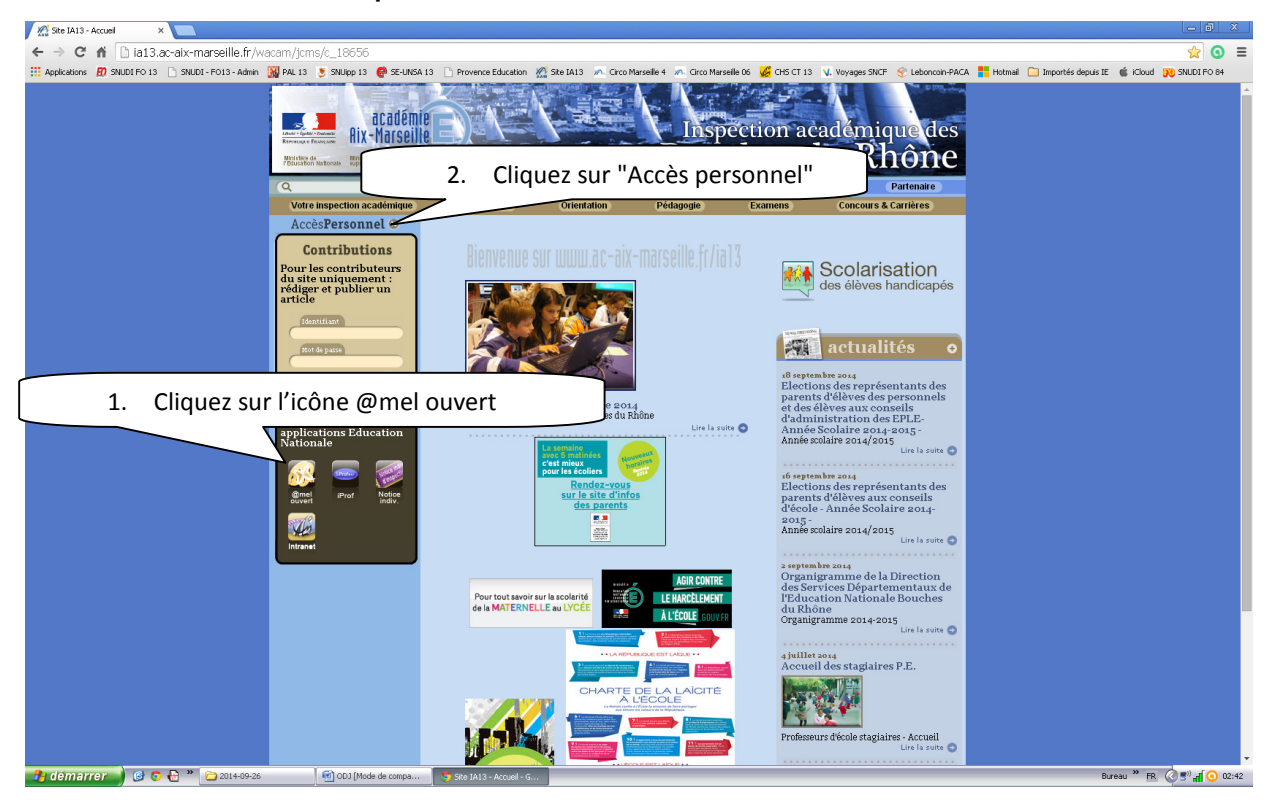

... Ou à l'adresse suivante : https://webmel.ac-aix-marseille.fr

## ► Si vous n'avez pas l'habitude d'utiliser cette boîte, elle est peut être

**saturée.** Il est nécessaire de vider les messages dans la corbeille et de vider aussi la corbeille afin de recevoir les messages relatifs aux élections.

#### Si votre boite mail n'est pas activée ou si vous avez oublié vos identifiants, il faut se rendre sur le site : https://messagerie.ac-aix-marseille.fr

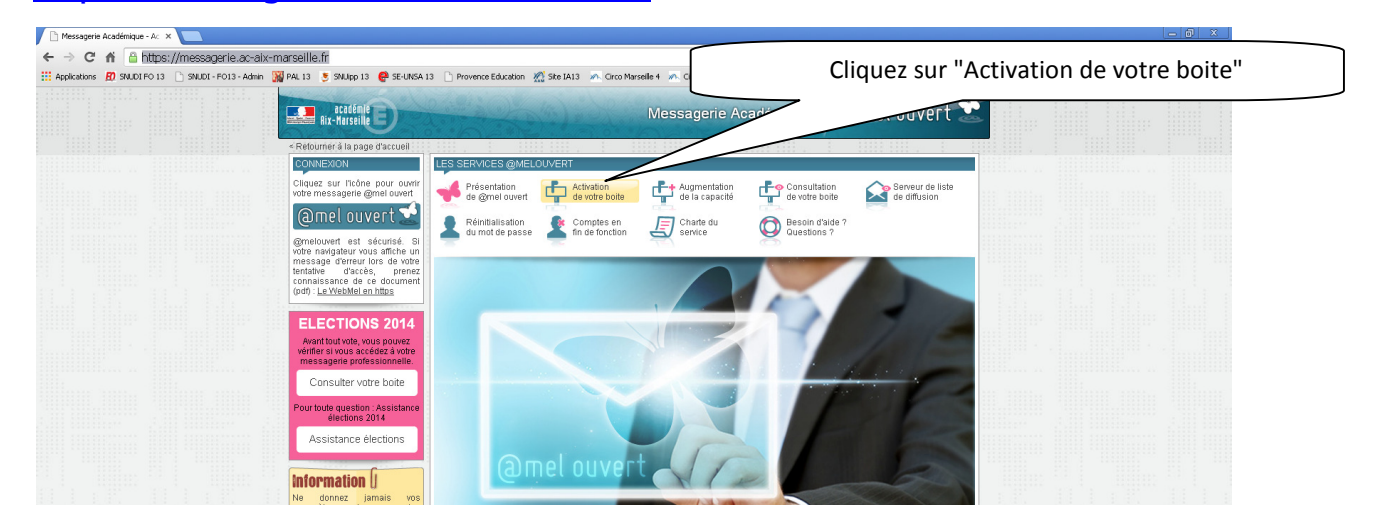

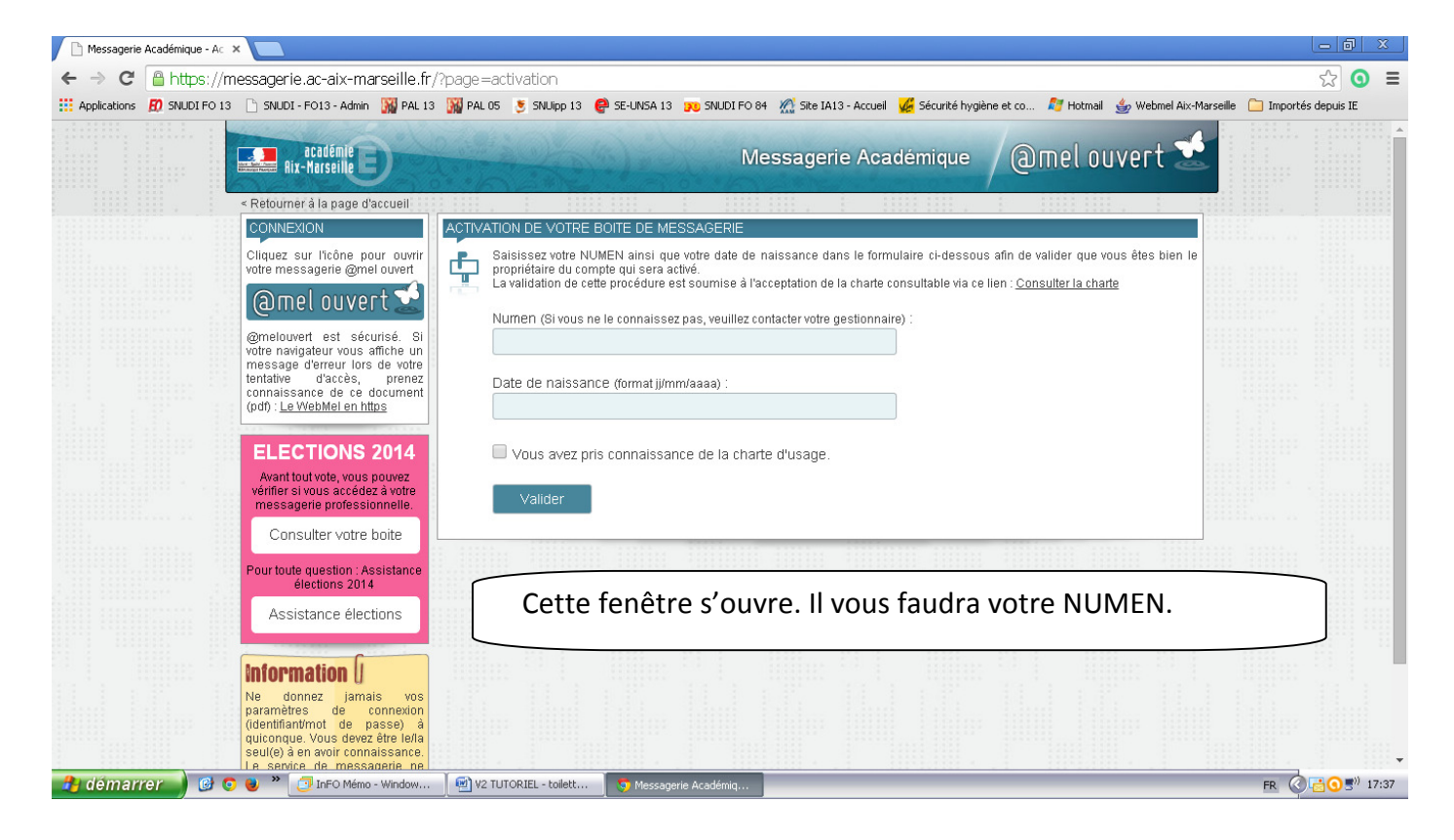

**Votre adresse professionnelle sera alors créée.** Notez votre identifiant et le mot de passe et conservez-les. Ils vous seront utiles pour la suite des étapes.

## • ETAPE 2 : Créer son espace électeur

Connectez-vous à http://www.education.gouv.fr/electionspro2014

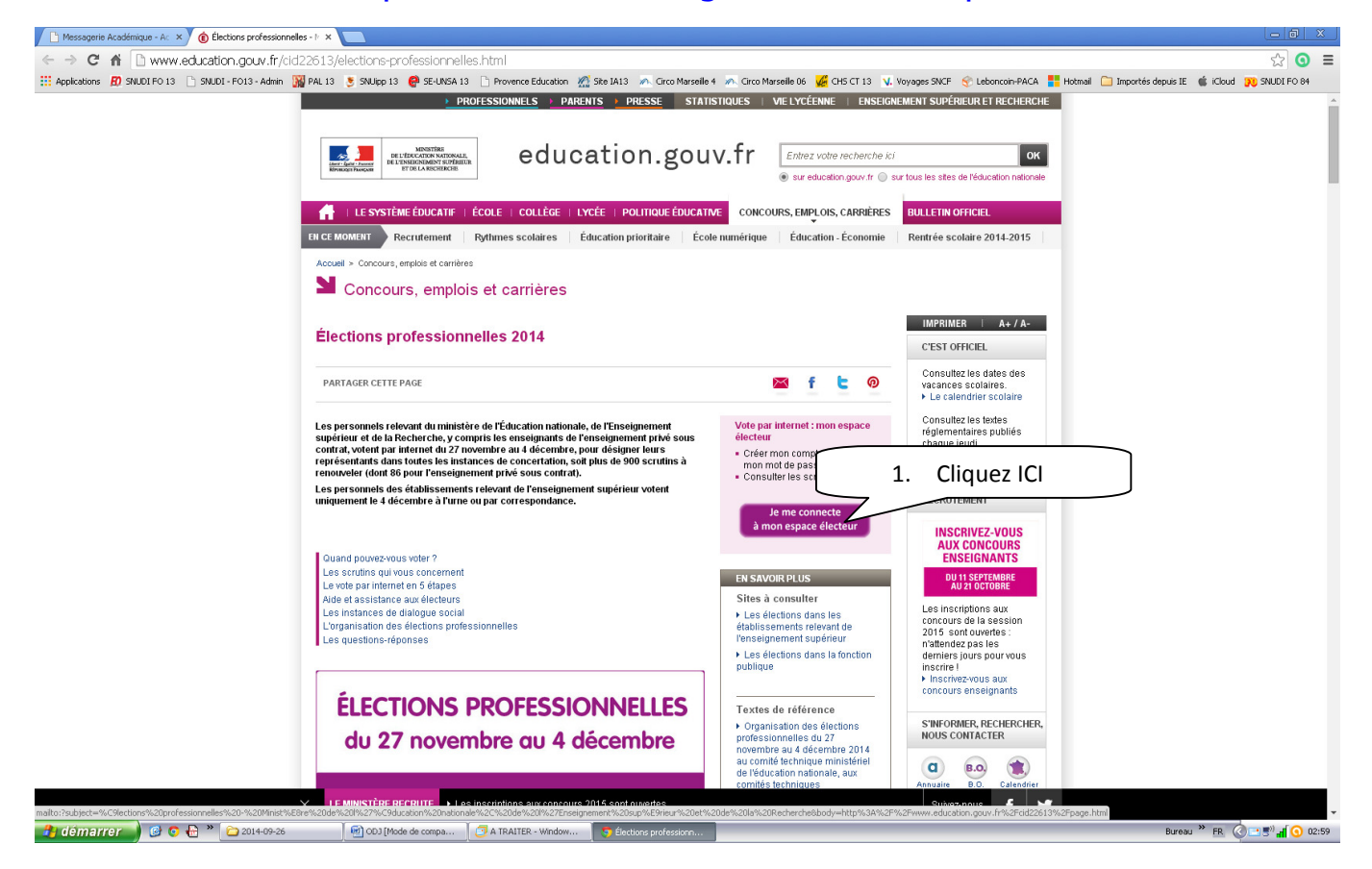

|                                                                                                    | Accès à votre espace élect                                                                                                    | teur                                                                                                    |
|----------------------------------------------------------------------------------------------------|----------------------------------------------------------------------------------------------------|----------------------------------------------------------------------------------------------------|
|                                                                                                    | Acces a votre espace cree                                                                                                    |                                                                                                    |
|                                                                                                    | Veuillez saisir votre adresse <b>2. Cliquez su</b>                                                                                                    | r "créer mon compte"                                                                                                    |
|                                                                                                    | ACCÉDER CRÉER MON COMPTE                                                                                                    |                                                                                                    |
|                                                                                                    | Vous étes déjà enregistré : saisissez votre adresse de messagerie et<br>votre mot de passe électeur.                                                                                                    | <ul> <li>Retrouvez les scrutins auxquels vous êtes appelé(e)s à participer.</li> <li>Connectez-vous à l'application de vote du 27 novembre 10h au<br/>4 décembre 12h baure de Paris</li> </ul>                                                                                                    |
|                                                                                                    | Adresse de messagerie professionnelle                                                                                                    | <ul> <li>✓ decembre 1/1, neue de Paris.</li> <li>✓ Consultez les résultats à partir du 5 décembre.</li> </ul>                                                                                                    |
|                                                                                                    | Mot de passe électeur                                                                                                    |                                                                                                    |
|                                                                                                    | ٩                                                                                                    |                                                                                                    |
|                                                                                                    | Mot de passe oublié?                                                                                                    |                                                                                                    |
|                                                                                                    |                                                                                                    |                                                                                                    |
| Messagerie Académique - Ac 🗙                                                                                                    | Élections professionnelles - 🕅 🗙 🚺 MEN Portal - Accès à votre e 🗙 📃                                                                                                    |                                                                                                    |
| ← → C 🖌 🔒 https://vo                                                                                                    | te2014.education.gouv.fr/#/login                                                                                                    |                                                                                                    |
| 👬 Applications 👖 SNUDI FO 13 🕒 S                                                                                                    | NUDI - FO13 - Admin M PAL 13 SNUpp 13 Provence Education                                                                                                    | 🌠 Site LA13 🔊 Circo Marselle 4 🔊 Circo Marselle 66 🕻 CHS CT 13 🕔 Noyages SNCF 🥎 Leboncon-PACA 🏪 Hotmall 🗋 Importes depuis IE 🇌 Kibud ᇌ SN                                                                                                    |
|                                                                                                    | Vauillaz saisir vetra adressa professionnelle et votra mo                                                                                                    | t de passe électeur. Si your n'avez pas défini se mot de passe youillez créervetre                                                                                                    |
|                                                                                                    | compte électeur.                                                                                                    | r de pusse electedit. 51 vous il uvez pus denni ce friot de pusse, vedinez <u>decer voue</u>                                                                                                    |
|                                                                                                    | ACCÉDER CRÉER MON COMPTE 3. Entr                                                                                                    | ez adresse mail de type : prenom.nom@ac-aix-marseille.fr                                                                                                    |
|                                                                                                    |                                                                                                    |                                                                                                    |
|                                                                                                    |                                                                                                    | retrouvez les scrutins auxquels vous êtes appelé(e)s à participer.                                                                                                    |
|                                                                                                    | Vous n'êtes pas encore enregistré, saisissez votre adressa<br>messagerie professionnelle et créez votre mot deur                                                                                                    | Refrouvez les scrutins auxquels vous êtes appelé(e)s à participer. Connectez-vous à l'application de vote du 27 novembre 10h au                                                                                                    |
|                                                                                                    | Vous n'étes pas encore enregistré, saisissez votre adresse<br>messagerie professionnelle et créez votre mot de<br>Adresse de messagerie profe                                                                                                    | <ul> <li>Refrouvez les scrutins auxquels vous êtes appelé(e)s à participer.</li> <li>Connectez-vous à l'application de vote du 27 novembre 10h au<br/>4 décembre 17h, heure de Paris.</li> <li>Conseutra les récultate à partie du 5 décembre.</li> </ul>                                                                                                    |
|                                                                                                    | Vous n'étes pas encore enregistré, saisissez votre adresse<br>messagerie professionnelle et créez votre mot de<br>Adresse de messagerie profe                                                                                                    | <ul> <li>Rétrouvez les scrutins auxquels vous êtes appelé(e)s à participer.</li> <li>Connectez-vous à l'application de vote du 27 novembre 10h au<br/>4 décembre 17h, heure de Paris.</li> <li>Consultez les résultats à partir du 5 décembre.</li> </ul>                                                                                                    |
|                                                                                                    | Vous n'étes pas encore enregistré, siaisissez votre adresse<br>messagerie professionnelle et créez votre mot de<br>Adresse de messagerie profe                                                                                                    | <ul> <li>netrouvez les scrutins auxquels vous êtes appelé(e)s à participer.</li> <li>Connectez-vous à l'application de vote du 27 novembre 10h au 4 décembre 17h, heure de Paris.</li> <li>Consultez les résultats à partir du 5 décembre.</li> <li>Consultez les résultats a partir du 5 décembre.</li> </ul>                                                                                                    |
|                                                                                                    | Vous n'étes pas encore enregistré, saisissez votre adresse<br>messagerie professionnelle et créez votre mot des<br>Adresse de messagerie profe<br>Mot de passe électeur :<br>P                                                                                                    | <ul> <li>Connectez-vous à l'application de vote du 27 novembre 10h au 4 décembre 17h, heure de Paris.</li> <li>Consultez les résultats à partir du 5 décembre.</li> <li>4. Entrez un mot de passe de type Abcdef13 (8 symboles mini dont 1</li> </ul>                                                                                                    |
| 5. Confirmez le                                                                                                    | Vous n'étes pas encore enregistré, saisissez votre adresse<br>messagerie professionnelle et créez votre mot des<br>Adresse de messagerie profe<br>Mot de passe électeur :<br>re mot de passe doit contenir au minimum 8 caractères dont<br>moins une majuscule, une miniascule et un chiffre.                                                                                                    | <ul> <li>Connectez-vous à l'application de vote du 27 novembre 10h au<br/>4 décembre 17h, heure de Paris.</li> <li>Consultez les résultats à partir du 5 décembre.</li> <li>4. Entrez un mot de passe de type<br/>Abcdef13 (8 symboles mini dont 1<br/>majuscule et 1 chiffre)</li> </ul>                                                                                                    |
| 5. Confirmez le<br>mot de passe                                                                                                    | Vous n'étes pas encore enregistré, saisissez votre adresse<br>messagerie professionnelle et créez votre mot de<br>Adresse de messagerie profe<br>Mot de passe électeur :<br>re mot de passe doit contenir ou minimum 8 caractères dont<br>moins une mojuscule, une minuscule et un chiffre.<br>Timation du mot de passe :                                                                                                    | <ul> <li>Ketrouvez les scrutins auxquels vous êtes appelé(e)s à participer.</li> <li>Connectez-vous à l'application de vote du 27 novembre 10h au 4 décembre 17h, heure de Paris.</li> <li>Consultez les résultats à partir du 5 décembre.</li> <li>4. Entrez un mot de passe de type Abcdef13 (8 symboles mini dont 1 majuscule et 1 chiffre)</li> </ul>                                                                                                    |
| 5. Confirmez le<br>mot de passe                                                                                                    | Vous n'étes pas encore enregistré, saisissez votre adresse<br>messagerie professionnelle et créez votre mot de<br>Adresse de messagerie profe<br>Mot de passe électeur :<br>P<br>re mot de passe doit contenir au minimum 8 caractères dont<br>moins une majuscule, une minuscule et un chiffre.<br>timation du mot de passe :                                                                                                    | <ul> <li>Activity of the second second s</li></ul> |
| 5. Confirmez le<br>mot de passe                                                                                                    | Vous n'étes pas encore enregistré, saisissez votre adresse<br>messagerie professionnelle et créez votre mot de<br>Adresse de messagerie profe<br>Mot de passe électeur :<br>P<br>re mot de passe doit contenir au minimum 8 arractéres dont<br>moirs une majuscule, une minuscule et un chiffre.<br>Tirmation du mot de passe :                                                                                                    | <ul> <li>Activity of the second second s</li></ul> |
| 5. Confirmez le<br>mot de passe                                                                                                    | Vous n'étes pas encore enregistré, siaisissez votre adresse<br>messagerie professionnelle et créez votre mot de<br>Adresse de messagerie profe<br>Mot de passe électeur :<br>P<br>re mot de passe doit contenir au minimum 8 caractères dont<br>moins une majuscule, une minuscule et un chiffre.<br>timation du mot de passe :<br>And<br>CENNY                                                                                                    | <ul> <li>Activity of the second second s</li></ul> |
| 5. Confirmez le<br>mot de passe                                                                                                    | Vous n'étes pas encore enregistré, siaisissez votre adresse<br>messagerie professionnelle et créez votre mot du<br>Adresse de messagerie profe<br>Mot de passe électeur :<br>P<br>re mot de passe doit contenir au minimum 8 caractères dont<br>moins une majuscule, une miniscule et un chiffre.<br>Immation du mot de passe :<br>And<br>Saisissez le contenu qui s'affiche ci-                                                                                                    | <ul> <li>Refrouvez les scrutins auxquels vous êtes appelé(e)s à participer.</li> <li>Connectez-vous à l'application de vote du 27 novembre 10h au 4 décembre 17h, heure de Paris.</li> <li>Consultez les résultats à partir du 5 décembre.</li> <li>4. Entrez un mot de passe de type Abcdef13 (8 symboles mini dont 1 majuscule et 1 chiffre)</li> </ul>                                                                                                    |
| 5. Confirmez le<br>mot de passe                                                                                                    | Vous n'étes pas encore enregistré, siaisissez votre adresse<br>messagerie professionnelle et créez votre mot du<br>Adresse de messagerie profe<br>Mot de passe électeur :<br>P<br>re mot de passe doit contenir au minimum 8 caractères dont<br>moins une majuscule, une minuscule et un chiffre.<br>Immation du mot de passe :<br>Saisissez le contenu qui s'affiche ci-<br>dersu.<br>Si ce cont 2 mots, pensez à les séparer                                                                                                    | <ul> <li>Adecember 17h, heure de Paris.</li> <li>Consultez les résultats à partir du 5 décembre.</li> <li>Consultez les résultats à partir du 5 décembre.</li> <li>4. Entrez un mot de passe de type Abcdef13 (8 symboles mini dont 1 majuscule et 1 chiffre)</li> </ul>                                                                                                    |
| 5. Confirmez le<br>mot de passe                                                                                                    | Vous n'étes pas encore enregistré, siaisissez votre adresse<br>messagerie professionnelle et créez votre mot de<br>Adresse de messagerie profe<br>Mot de passe électeur :<br>Permot de passe électeur :<br>Permot de passe doit contenir ou minimum & caractères dont<br>moins une majuscule, une minuscule et un chiffre.<br>Immation du mot de passe :                                                                                                    | <ul> <li>Retrouvez les scrutins auxquels vous êtes appelé(e)s à participer.</li> <li>Connectez-vous à l'application de vote du 27 novembre 10h au 4 décembre 17h, heure de Paris.</li> <li>Consultez les résultats à partir du 5 décembre.</li> <li>4. Entrez un mot de passe de type Abcdef13 (8 symboles mini dont 1 majuscule et 1 chiffre)</li> </ul>                                                                                                    |
| 5. Confirmez le<br>mot de passe<br>ARQUE : Si vous<br>rivez pas à lire le                                                                  | Vous n'étes pas encore enregistré, siaisissez votre adresse<br>messagerie professionnelle et créez votre mot de<br>Adresse de messagerie prot<br>Mot de passe électeur :<br>P<br>re mot de passe électeur :<br>P<br>re mot de passe doit contenir ou minimum 8 caractères dont<br>minimum aguscule, une minuscule et un chiffre.<br>timation du mot de passe :                                                                                                    | <ul> <li>Retrouvez les scrutins auxquels vous êtes appelé(e)s à participer.</li> <li>Connectez-vous à l'application de vote du 27 novembre 10h au 4 décembre 17h, heure de Paris.</li> <li>Consultez les résultats à partir du 5 décembre.</li> <li>4. Entrez un mot de passe de type Abcdef13 (8 symboles mini dont 1 majuscule et 1 chiffre)</li> </ul>                                                                                                    |
| 5. Confirmez le<br>mot de passe<br>ARQUE : Si vous<br>ivez pas à lire le<br>enu, modifiez au                                               | Vous n'étes pas encore enregistré, siaisissez votre adresse<br>messagerie professionnelle et créez votre mot de<br>Adresse de messagerie prot<br>Mot de passe électeur :<br>re mot de passe électeur :<br>re mot de passe électeur :<br>re mot de passe électeur :<br>re mot de passe électeur :<br>re mot de passe électeur :<br>re mot de passe électeur :<br>re mot de passe électeur :<br>re mot de passe électeur :<br>re mot de passe électeur :<br>re mot de passe électeur :<br>re mot de passe électeur :<br>re mot de passe :<br>Satisissez le contenu qui s'affiche ci-<br>dessu.<br>Si ce sont 2 mots, pensez à les séparer<br>par un espace.<br>Si vous n'arrivez pas à lire ce contenu<br>vous pouvez utiliser l'icône "flèches"<br>pour changer de contenu.                                                                                                    | <ul> <li>Accomplication de vote du 27 novembre 10h au 4 décembre 17h, heure de Paris.</li> <li>Consultez les résultats à partir du 5 décembre.</li> <li>4. Entrez un mot de passe de type Abcdef13 (8 symboles mini dont 1 majuscule et 1 chiffre)</li> <li>6. Notez le contenu qui s'affiche (2 mots</li> </ul>                                                                                                    |
| 5. Confirmez le<br>mot de passe<br>ARQUE : Si vous<br>ivez pas à lire le<br>enu, modifiez au<br>is que nécessair                           | Vous n'étes pas encore enregistré, siaisissez votre adress<br>messagerie professionnelle et créez votre mot de<br>Adresse de messagerie prot<br>Mot de passe électeur :<br>re mot de passe électeur :<br>re mot de passe électeur :<br>re mot de passe électeur :<br>re mot de passe électeur :<br>re mot de passe électeur :<br>re mot de passe électeur :<br>re mot de passe électeur :<br>re mot de passe électeur :<br>re mot de passe électeur :<br>re mot de passe électeur :<br>re mot de passe électeur :<br>re mot de passe électeur :<br>re mot de passe électeur :                                                                                                    | <ul> <li>According to the second second</li></ul>  |
| 5. Confirmez le<br>mot de passe<br>ARQUE : Si vous<br>ivez pas à lire le<br>enu, modifiez au<br>pis que nécessair<br>ant sur cette icô     | Vous n'étes pas encore enregistré, siaisissez votre adress<br>messagerie professionnelle et créez votre mot de<br>Adresse de messagerie prot<br>Mot de passe électeur :<br>re mot de passe électeur :<br>re mot de passe électeur :                                                                                                    | <ul> <li>According to the second second</li></ul>  |
| 5. Confirmez le<br>mot de passe<br>IARQUE : Si vous<br>rivez pas à lire le<br>cenu, modifiez au<br>ois que nécessair<br>uant sur cette icô | Vois n'étes pas encore enregistré, siaisisze votre adress         Adresse de messagerie prote         Adresse de messagerie prote         Image: Content of the state of the state of | <ul> <li>According to the second second</li></ul>  |

Ensuite une nouvelle page apparaît.

## • ETAPE 3 : Confirmer la création de votre compte

Il faut maintenant **confirmer la création de votre compte**, en cliquant sur le lien du message qui a été envoyé dans votre boîte académique (@mel ouvert).

| 👙 Sun Java System Communice 🗙 📃                                                                                                    |                 |   |  |  |  |
|----------------------------------------------------------------------------------------------------|-----------------|---|--|--|--|
| ← → C 🖀 https://webmel.ac-aix-marseille.fr/fr/mail.html?sid=oL15qmoy73k⟨=fr                                                                                                    | 값 🧿 🗄           | = |  |  |  |
| 🛗 Applications 😰 SNUDI FO 13 🕒 SNUDI - FO 13 - Admin 📓 PAL 13 📓 PAL 05 🍷 SNUDP 13 🔮 SE-UNISA 13 👦 SNUDI FO 84 🖉 Ste LAI 3 - Accuel 🎉 Sécurté hygiène et co 💐 Hotmail 🎪 Webmel Aix-Marseile 🗋 Impo                                                                                                    | ortés depuis IE |   |  |  |  |
| Sun Java- System Messenger Express Biennen                                                                                                    | ission          |   |  |  |  |
| Dossiers Boita de réception Envoyé Corbeille Brouillons Options                                                                                                    |                 |   |  |  |  |
| franck.neff@ac-aix-marseille.fr: Boite de réception                                                                                                    |                 |   |  |  |  |
| Rége Bjende Rijende ture Tredite Segreme lagement houses 🖉 Pene Déplacer le message vers la dossier : *                                                                                                    |                 |   |  |  |  |
| De Extince profestionalle 2014 «Alexingen @vota2014 eduction.gow fr>                                                                                                    |                 |   |  |  |  |
| Browny lynchol, Securitor 20, 2014 Urie pre     A Stranding of the security of the security of the secure of the security of the security of the secure of the security o |                 |   |  |  |  |
| or vous vous poses des questions, vous pouves consulter la roire aux questions (rwg) sur la page deure aux éléctions professionnelles : vivil education, douv in éléctionsprozous                                                                                                    |                 |   |  |  |  |

## • ETAPE 4 : Accéder son espace électeur

En cliquant sur le lien, cette fenêtre s'ouvre à nouveau.

 Image: Image: Image

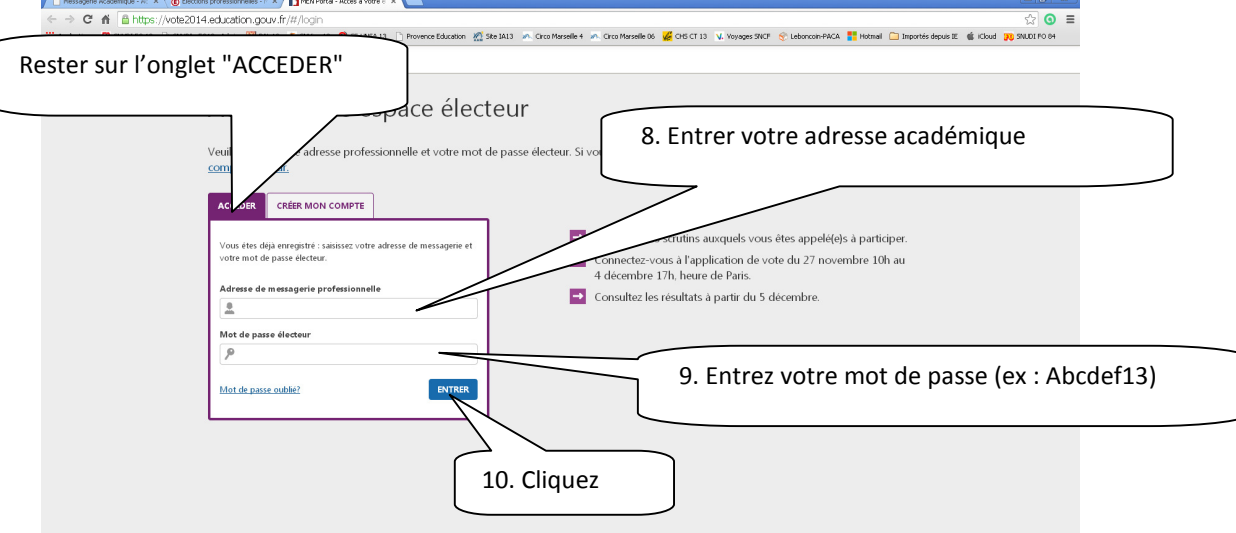

### Vous êtes dans votre espace électeur

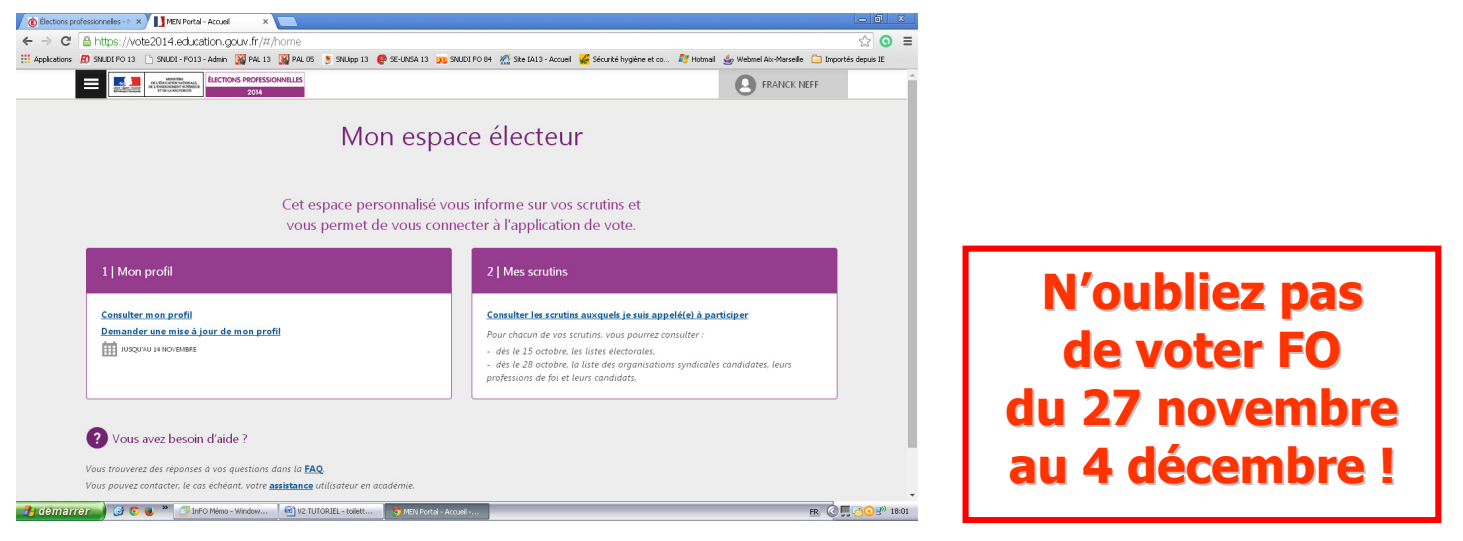

Vous pouvez modifier votre profil

et consulter les scrutins auxquels vous êtes appelé(e) à participer.